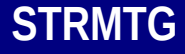

Service Technique des Remontées Mécaniques et des Transports Guidés

# Mode d'emploi de la base de données « Événements Métro-RER »

Version 1 – avril 2015

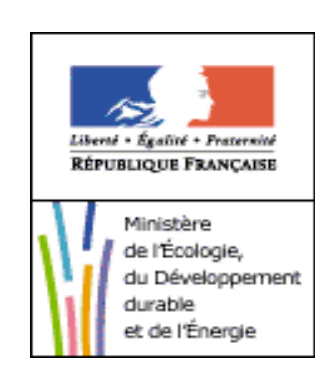

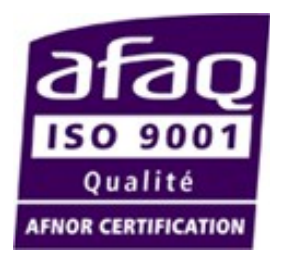

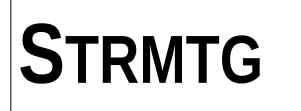

#### Objet :

Conformément au décret « STRMTG », le STRMTG produit des guides et référentiels techniques en liaison avec la profession.

Le présent guide a pour objectif de présenter les modalités pratiques de renseignement de la base de données nationale « Événements Métro-RER »

Le présent guide est applicable aux systèmes de métros et au RER (hors réseau ferré national).

#### Élaboration et diffusion :

Ce guide est destiné à l'ensemble des acteurs professionnels du secteur des métros et plus particulièrement aux exploitants en charge du suivi des événements d'exploitation.

La base de données nationale et le présent guide d'utilisation ont été élaborés en concertation avec la profession, réunie au sein du groupe de travail « REX Métro-RER ».

#### Historique des mises à jour :

| N° de version | Date     | Nature des versions      |
|---------------|----------|--------------------------|
| 1             | 01/04/15 | Première version publiée |

**Coordonnées du service :** Service Technique des Remontées Mécaniques et des Transports Guidés (STRMTG) 1461, rue de la piscine 38400 St Martin d'Hères tél. : 33 (0)4 76 63 78 78 fax : 33 (0)4 76 42 39 33 mèl. strmtg@developpement-durable.gouv.fr www.strmtg.developpement-durable.gouv.fr

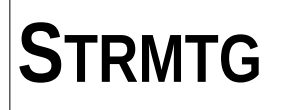

# Sommaire

| 1. INTRODUCTION                                                                          | 4            |
|------------------------------------------------------------------------------------------|--------------|
| 2. PRINCIPES DE FONCTIONNEMENT DE LA BASE DE DONNÉES                                     | 5            |
| 2.1 Principes d'alimentation de la base de données par l'exploitant                      | 5            |
| 2.2 Principes de mise à jour et de transmission de la base de données                    | <u>5</u>     |
| 2.3 Suivi des mises à jour de la base de données                                         | <u>6</u>     |
| 3.SAISIE INDIVIDUELLE D'UN EVENEMENT DANS LA BASE DE DONNEES                             | 7            |
| 3.1 Formulaire de saisie d'un événement                                                  | 7            |
| 3.2 Explicitation des champs                                                             | 7            |
| 3.2.1. Données générales                                                                 | 7            |
| 3.2.2. Conséquences matérielles ou corporelles :                                         | 11           |
| 3.2.3. Circonstances de l'événement                                                      | <u>12</u>    |
| 3.2.4. Suites données                                                                    | <u>13</u>    |
| 3.3 Synthèse et champs indispensables au STRMTG pour lui permettre de réaliser ses st    | ATISTIQUES15 |
| 3.4. Saisie individuelle facultative des événements des tableaux 2 et 3                  | 18           |
| 4. LISTE DES EVENEMENTS                                                                  | <u>19</u>    |
| 4.1 Affichage de la liste des événements                                                 | 19           |
| 4.2 Filtre des événements affichés                                                       | 19           |
| 4.3 Modification et export                                                               | 20           |
| 4.3.1. Saisie et modification                                                            | 20           |
| 4.3.2. Export et impression de la liste des événements                                   | 20           |
| 4.3.3. Export et impression d'un événement, fiche de déclaration au service de contrôle  | 21           |
| 5. SAISIE DES DONNEES ANNUELLES D'EXPLOITATION                                           | 22           |
| 5.1 Écran de présentation des données d'exploitation                                     | <u></u> 22   |
| 5.2 Formulaire de saisie / modification des données d'exploitation                       | 23           |
| 5.2.1. Données de production                                                             | 23           |
| 5.2.2. Événements « statistiques annuelles » (tableau 2)                                 | 24           |
| 5.2.3. Indicateurs                                                                       | 25           |
| 5.2.4. Observations et validation de la saisie                                           | 25           |
| 6. STATISTIQUES – GRAPHIQUES TYPES                                                       | <u>26</u>    |
| Un volet « statistiques – graphiques types » permet d'obtenir des graphiques directement | DEPUIS LA    |
| 6 1 Écran de désentation des craduiques types                                            | 20<br>26     |
| 6.2 ÉCRAN GRAPHIQUE TYPE                                                                 | 26           |
|                                                                                          |              |

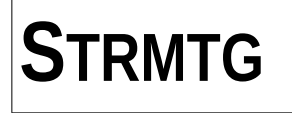

# **1. INTRODUCTION**

À partir de début 2012, l'ensemble des événements d'exploitation intéressant la sécurité des systèmes métros sont recensés dans la base de données nationale « Événements Métro-RER ».

La structure de cette base est la plus proche possible de celle de la base de données « Accidents Tramway » élaborée par le STRMTG, moyennant des adaptations pour les systèmes métros et RER.

L'élaboration de cette base de données a été réalisée en concertation avec la profession, dans le cadre du groupe de travail « REX Métros-RER » rassemblant les représentants des exploitants des réseaux de métro et RER, les organisations professionnelles GART et UTP, ainsi que des représentants des services de contrôle de l'État.

La présente base reprend et fait référence à la typologie partagée des événements définie avec la profession, répartie dans 3 tableaux, et explicitée dans le guide d'application du STRMTG 1.13 : *Métros et RER (hors RFN) - Traitement des événements d'exploitation intéressant la sécurité.* 

Le présent guide a pour objet d'expliciter les modalités pratiques de renseignement des événements dans la base de données « Événements Métro-RER ».

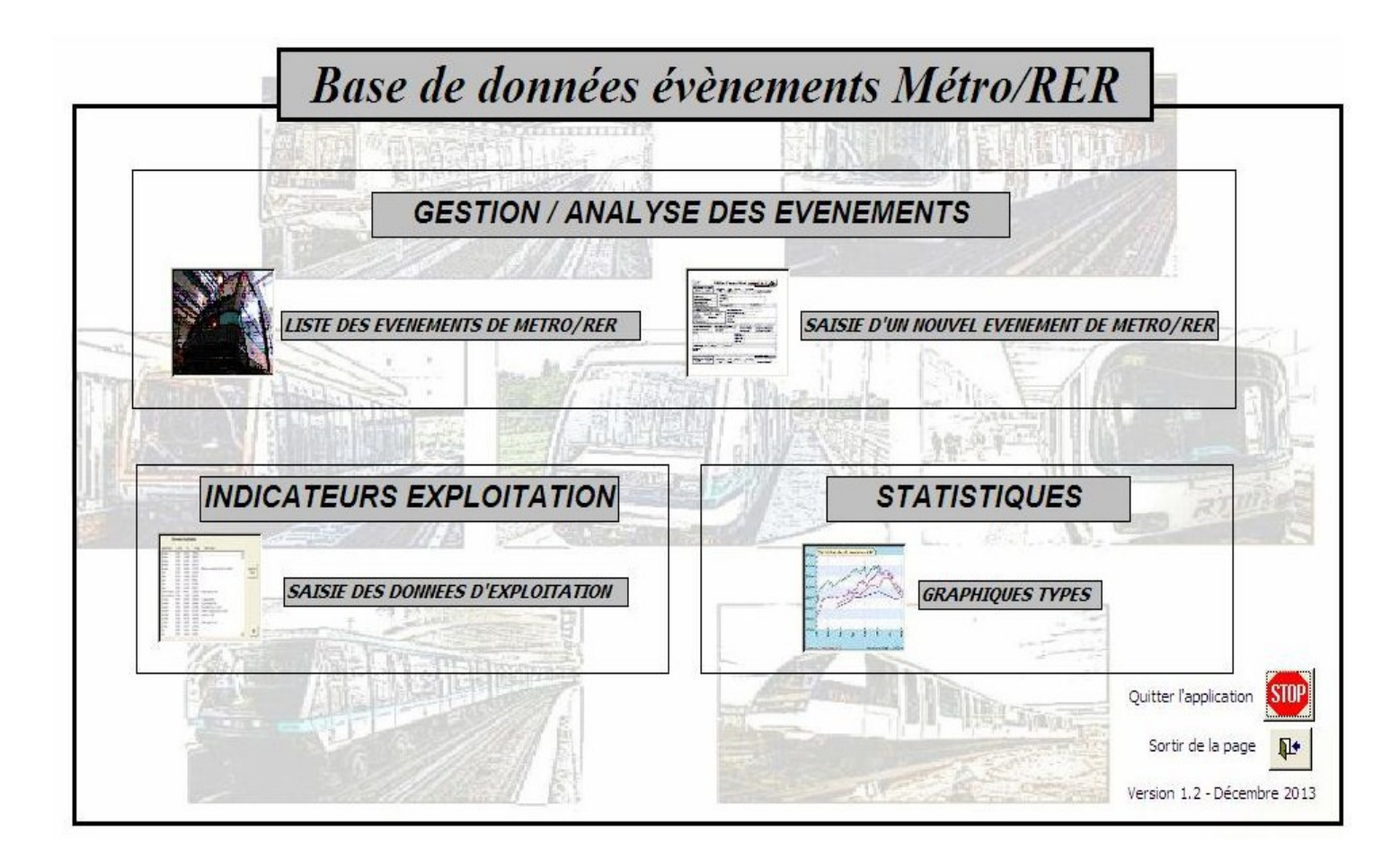

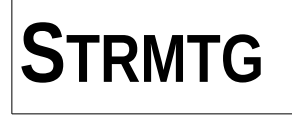

# 2. PRINCIPES DE FONCTIONNEMENT DE LA BASE DE DONNÉES

## **2.1** Principes d'alimentation de la base de données par l'exploitant

Plusieurs types d'alimentation de la base de données sont possibles :

- une alimentation au fil de l'eau, permettant également d'extraire de la base la fiche de déclaration d'événement aux services de contrôle de l'État, pouvant faire office de rapport à 2-4 jours prévu par la réglementation (voir partie 4.3.3) ;

– une alimentation annuelle, par exemple par le biais d'une extraction (ex : Excel...) d'une base de données spécifique à l'exploitant, extraction qui peut être réalisée au moment de l'envoi du rapport annuel sur les événements d'exploitation ; cette démarche doit s'effectuer en concertation avec les services de contrôle de l'État afin de garantir un bon niveau d'alimentation de la BDD.

#### 2.2 Principes de mise à jour et de transmission de la base de données

Les principes de mise à jour de la base de données sont les suivants:

- la base de données est renseignée par chaque exploitant de réseau de métro-RER et est transmise annuellement au bureau de contrôle de la zone d'action correspondante,
- chaque bureau de contrôle, après vérification et corrections éventuelles, transmet ces bases de données renseignées au siège du STRMTG,
- ce dernier, après intégration de chacune des bases de données dans sa base de données globale, en effectue une synthèse annuelle et édite son rapport annuel d'accidentologie ; le cas échéant, il renvoie à l'exploitant sa base mise à jour pour prendre en compte les évolutions du réseau (extensions, matériel roulant notamment) et les éventuelles évolutions de l'outil BDD lui-même.

Il a été retenu comme délai de transmission aux bureaux de contrôle des accidents de l'année N le mois de juin de l'année N+1.

Les modalités générales de mise à jour de la base de données peuvent être résumées dans le schéma présenté ci-après.

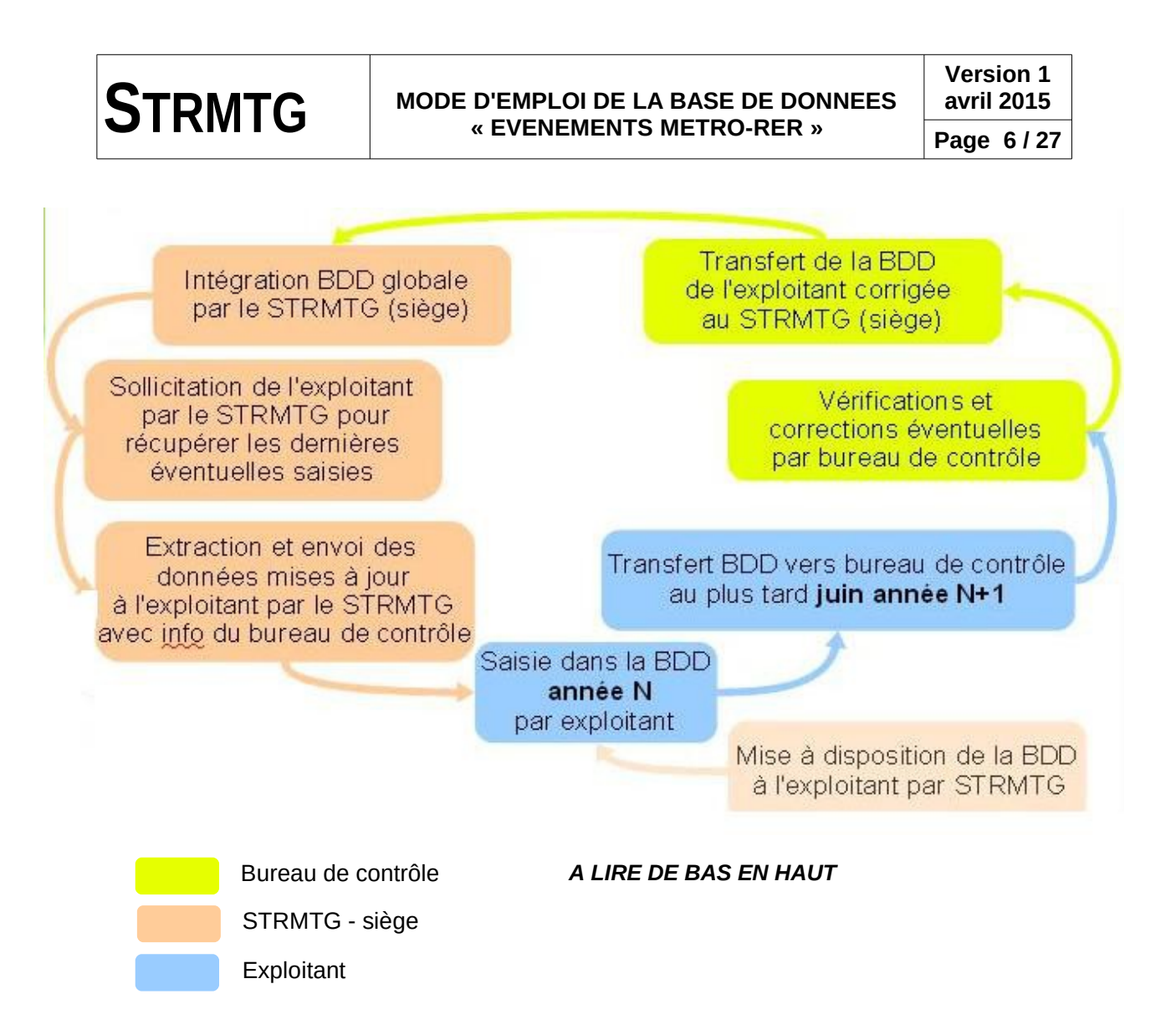

# 2.3 Suivi des mises à jour de la base de données

Pour mémoire, l'historique des versions de la base de données est le suivant :

- version 0.25 de décembre 2011, transmise par le STRMTG aux exploitants pour effectuer les saisies en 2012,
- version 1.0 de juin 2013, diffusée par le STRMTG aux exploitants pendant l'été suite aux transmissions des saisies 2012, avec migration des données vers la nouvelle version,
- version 1.1 corrigée en septembre 2013, non diffusée, présentée aux exploitants en réunion en octobre 2013,

- version 1.2 corrigée fin 2013, diffusée aux exploitants début 2014 avec migration des données déjà saisies.

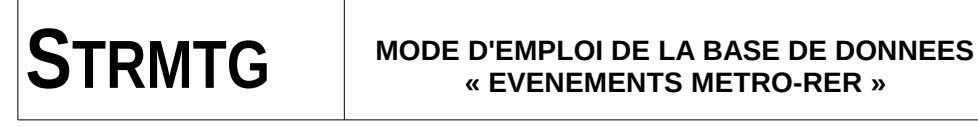

# 3.SAISIE INDIVIDUELLE D'UN EVENEMENT DANS LA BASE DE DONNEES

## 3.1 Formulaire de saisie d'un événement

Pour accéder au formulaire de saisie d'un événement, cliquer sur « Saisie d'un nouvel événement métro - RER » à partir de l'écran d'accueil de la base de données (présenté dans la partie 1). On accède alors à l'écran de saisie suivant :

| Agglomération / Ligne: Type système: Automatisme:                                                                                                    | Date (jj/mm/aaaa): Heure (hh:mm):       Déclaré service contrôle:       III (interl_sup_800m)         Image: Image:                                     |
|----------------------------------------------------------------------------------------------------|----------------------------------------------------------------------------------------------------|
| Tabl. typologie: Type d'évenement:                                                                                                    | A CONTRACTOR OF A CONTRACTOR OF                                                                                                    |
| Tableau 1 v       v (7)       Localisation eve         Précision sur l'évenement:       v (7)       Précisions localis         v (7)       m présence t       Repérage positi |                                                                                                    |
| CONSEQUENCES MATERIELLES ET CORPORELLES Consequences materielles:                                                                                                    | VICTIMES Blessé(s): Tué(s): Observations: Acte suicidaire: Eacteur(c) aggravant(c)                                                                                                    |
| CIRCONSTANCES DE L'EVENEMENT Résumé: Duree perturb.: n min Mo                                                                                                    | Exploitation degradée:       Image: Construction of the second of the second of the seco |
|                                                                                                    | Praicinssement signal fermie:     Evac organisées     Evac spontanées       Dépassement vitesse:     Image: State State                            |
| SUITES DONNEES RAS: Etat: N°dossier: lien d<br>Modifications prévues: Etude en cours:                                                                                         | Jossier: Plan d'action engagé:                                                                                                    |

Date saisie/mise à jour 04/02/2014

#### 3.2 Explicitation des champs

Afin de permettre une saisie dans la base de données la plus homogène possible, chaque champ de la base est décrit dans les pages ci-après en précisant les données attendues.

#### 3.2.1. Données générales

| N° événmt (Nouv.)                                                       | Saisie d'un nou  | vel évèneme                                        | nt                            | Saisie évén       | ement suivant                                           |                                                                      |
|-------------------------------------------------------------------------|------------------|----------------------------------------------------|-------------------------------|-------------------|---------------------------------------------------------|----------------------------------------------------------------------|
| Agglomération / Ligne:                                                  | Type système: Au | comatisme:                                         | Date (jj/mm/aaaa              | ): Heure (hh:mm): | Déclaré service contró                                  | ble: ∭ ∭ tunnel_sup_800m<br>∭ tunnel_sup_2000m<br>∭ avec_pente_rampa |
| Tabl. typologie: Type d'éven<br>Tableau 1<br>Précision sur l'évenement: | enement:<br>V    | (7) Type MR:<br>Localisation év<br>Précisions loca | v 0 ■ ènement: isation: train | train long/UM St  | ation amont:<br>Station aval:<br>i/voie:<br>ection:<br> | ×<br>×                                                               |
|                                                                         |                  | Repérage posi                                      | tion(PK,canton,):             | Тур               | e ouvrage:                                              | ¥                                                                    |

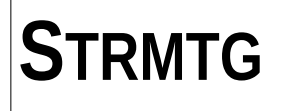

Agglomération / Ligne :

| Agglomération / Ligne: | Type système: | Automatisme: |
|------------------------|---------------|--------------|
| ×                      |               |              |

Le menu déroulant situé à gauche permet de sélectionner l'agglomération et la ligne concernées par l'événement

Le type de système (métro fer ou pneu, RER) et les automatismes (lignes exploitées en conduite automatique intégrale) sont renseignés automatiquement en fonction des caractéristiques de chaque ligne.

Lorsqu'un événement concerne plusieurs lignes, la ligne à renseigner est celle à l'origine de l'événement.

#### Date et heure :

| Date (jj/mm/aaaa): | Heure (hh:mm): |
|--------------------|----------------|
|                    |                |

La date et l'heure sont à rentrer manuellement dans les champs correspondants.

Si l'heure de l'événement n'est pas connue, on renseignera le champ relatif à l'heure par 00 : 00 .

La date et l'heure faisant foi sont celles renseignées sur le rapport de l'exploitant. Dans le cas d'événements se déroulant en service du soir après minuit, la date de l'exploitant fait foi, que ce soit la date de la journée d'exploitation ou la date calendaire exacte.

#### Déclaration au service de contrôle :

Déclaré service contrôle:

Si l'événement a été déclaré au service de contrôle, la case correspondante, présentée ci-dessus, doit être cochée.

Cette case n'est pas systématiquement à cocher, par exemple pour les événements de type « tableau 2 » (au sens du guide d'application) qui seraient saisis dans la base volontairement par un exploitant, mais dont la communication sous forme de statistiques annuelles suffit au service de contrôle.

#### Type d'événement :

| Tabl. typologie: Type d'évenement: |   |
|------------------------------------|---|
| Tableau 1 💌                        | * |
| Précision sur l'évenement:         |   |
|                                    | ~ |

Ces champs servent à renseigner le type de l'événement saisi.

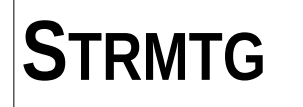

Le **tableau de typologie** doit d'abord être sélectionné : par défaut, le tableau 1 (événements faisant l'objet d'une saisie individualisée) est sélectionné.

Il est laissé la possibilité aux exploitants qui le souhaitent de saisir individuellement les événements du tableau 2 (autres types d'événements communiqués aux services de l'État sous forme de statistiques annuelles) et du tableau 3 (indicateurs), mais ceci n'est pas une obligation (pour leur saisie, voir partie 3.4).

Le **type d'événement** et la **précision sur l'événement** sont à sélectionner au sein de ces deux tableaux constituant la typologie partagée des événements d'exploitation métros / RER.

Les détails de ces deux tableaux de typologie, des événements associés ainsi que des critères de caractérisation de ces événements sont décrits dans le chapitre 4 du guide d'application du STRMTG concernant le *traitement des événements d'exploitation intéressant la sécurité des systèmes métro et RER (hors RFN).* 

On entend par déraillement tout déraillement de type système.

Quand un déraillement survient suite à un autre type d'événement (par exemple une collision), il convient de renseigner dans la rubrique « type d'événement » l'événement ayant causé ce déraillement, en précisant dans la rubrique « conséquences matérielles et corporelles » la conséquence « déraillement ».

De manière plus générale, dans le cas d'un événement multiple, c'est la cause première qui doit primer pour la détermination de la typologie.

Type de matériel roulant :

Type MR: 🛛 🔽 () 🔤 train long/UM

Le type de matériel roulant concerné par l'événement est à renseigner dans un menu déroulant. Les champs proposés sont adaptés automatiquement à chaque agglomération / ligne.

Dans le cas où le matériel roulant concerné ne serait pas proposé dans ces choix automatiques (exemple : train de travaux, circulation exceptionnelle), la saisie manuelle dans le champ est possible. Les données correspondantes seront sauvegardées sans problème.

Si l'exploitant estime que le type de matériel roulant n'a pas d'impact sur l'événement (exemple : chute à la voie en l'absence de train), le menu déroulant permet le choix « sans objet ».

Lorsqu'un événement concerne plusieurs types de matériels roulants, le MR à renseigner est celui à l'origine de l'événement.

La case à cocher « train long / unité multiple » sert à faire la distinction sur les réseaux exploités avec plusieurs longueurs de train (par exemple, le RER).

#### Localisation de l'événement :

STRMTG

| Type MR: 💉 ()                  | train long/UM Station amont: | * |
|--------------------------------|------------------------------|---|
| Localisation évènement:        | Station aval:                | * |
| Précisions localisation:       | Quai/voie:                   |   |
| présence train                 | Direction:                   |   |
| Repérage position(PK,canton,): | Type ouvrage:                | ~ |

Le menu déroulant « **localisation événement** » permet de renseigner celle-ci, avec les choix suivants :

- en station,
- en interstation,
- arrière-gare,
- autre,

– zone hors exploitation (hors arrières-gares, dont communications de voie, zones de manœuvre, ligne en cours d'essai sans exploitation voyageurs, ...).

Le champ **« précisions localisation »** permet de saisir manuellement des précisions en tant que de besoin.

La case à cocher **« présence train »** est principalement utile pour les événements de type chutes à la voie.

Le champ « **repérage position** » permet de saisir un repérage précis pour mémoire (point kilométrique ou numéro de canton par exemple).

Les deux listes déroulantes « station amont » et « station aval » permettent de sélectionner celles-ci parmi les stations de l'agglomération/ligne concernées.

Différents cas sont possibles selon la localisation de l'événement :

- « en station » : sélectionner uniquement dans « station amont » la station dans laquelle s'est déroulé l'événement le champ « station aval » ne s'affiche pas ;
- « en interstation » : saisir « station amont » et « station aval » ;
- « arrière-gare » : saisir la station terminus dans « station amont », le champ « station aval » ne s'affiche pas ;
- « autre »ou « zone hors exploitation » (hors arrière-gare) : à adapter selon les cas.

Pour les systèmes métros, le menu déroulant **« quai / voie »** permet ensuite de sélectionner le numéro / lettre du quai ou de la voie concerné ; la **direction** (terminus) est renseignée automatiquement dans le même temps. Elle figure dans la BDD à titre informatif et dans le but de faciliter la compréhension des événements par les services de l'Etat, ayant moins l'habitude d'utiliser les numéros de voie des réseaux.

Pour les systèmes RER, étant donné la complexité des dénominations de quais et de voies, ce champ est à saisir manuellement comme un champ de texte.

Dans le cas d'un événement ayant des répercussions à plusieurs endroits de la ligne, il convient de saisir le lieu de l'origine de l'événement.

#### Type d'ouvrage :

Pour un événement en interstation ou en zone hors exploitation pertinente, ce menu déroulant permet de choisir entre :

- tunnel unique (deux sens de circulation dans le même tunnel),
- tunnel séparé (tunnel à voie unique),
- interface tunnel / aérien,
- aérien.

Autant que possible, ce champ est calculé automatiquement par la base à partir des stations amont et aval. Pour les quelques cas tangents, la sélection manuelle reste nécessaire.

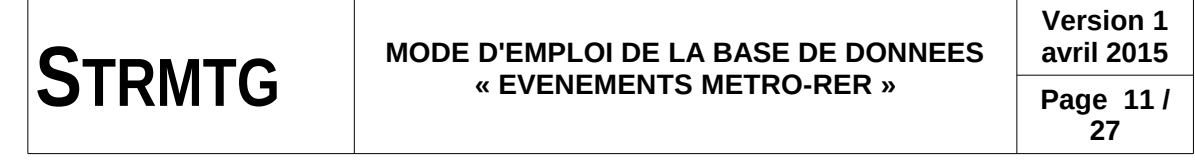

Dans le cas où l'événement se déroule en station, ce champ n'est pas renseigné.

tunnel\_sup\_800m
tunnel\_sup\_2000m
avec\_pente\_rampe

En complément, des cases à cocher permettent de distinguer les tunnels de plus de 800m, les tunnels de plus de 2000m et les interstations comportant une pente / rampe supérieure à 30‰.

De la même manière, elles sont autant que possible calculées automatiquement par la base lorsque les stations amont et aval sont saisies.

#### 3.2.2. Conséquences matérielles ou corporelles :

| CONSEQUENCES MATERIELLES ET CORPORELLES | VICTIMES             | Blessé(s): Tué(s):                           |
|-----------------------------------------|----------------------|----------------------------------------------|
| Consequences materielles:               | y compris conducteur | Observations:                                |
| Conséquence déraillement MR:            |                      | Acte suicidaire: 📓 Victimes non recensées: 📓 |

#### Conséquences matérielles :

| Consequences materielles:    | × |
|------------------------------|---|
| Conséquence déraillement MR: |   |

Le champ « conséquences matérielles » est un menu déroulant proposant les choix suivants :

- limitées,
- importantes,
- sans,
- ne sait pas.

L'estimation est subjective et laissée à l'appréciation de l'exploitant qui renseigne la base.

Dans le cas d'un déraillement du matériel roulant, une case spécifique est à cocher.

Dans le cas d'un accident voyageur individuel (par exemple chute, entrainement, coincement...), on saisira le champ « Conséquences matérielles » « Sans ».

#### Victimes :

| VICTIMES<br>y compris conducteur | Blessé(s):         | Tué(s):                 |  |
|----------------------------------|--------------------|-------------------------|--|
|                                  | Observations:      |                         |  |
|                                  | Acte suicidaire: 📓 | Victimes non recensées: |  |

Les définitions théoriques des victimes sont rappelées :

mort : toute personne décédée sur le coup ou dans les trente jours, sauf suicide ;

 blessé grave : toute personne blessée qui a été hospitalisée pendant plus de vingt-quatre heures, hors tentative de suicide ;

- **blessé léger :** toute personne non indemne et non décédée n'entrant pas dans la catégorie « blessé grave », hors tentative de suicide.

Cependant, un tel niveau d'information sur les victimes peut être difficile à obtenir par l'exploitant dans un premier temps. Les critères suivants sont retenus pour la base de données :

mort : toute personne dont le décès est avéré ;

– **blessé** : toute personne identifiée comme victime, non décédée.

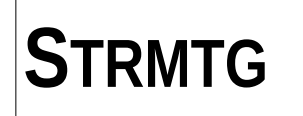

Le champ « observations » permet d'apporter des précisions éventuelles sur les victimes. Par exemple, il peut permettre d'amener des renseignements sur l'état antérieur de la victime (état anormal ou autre).

La case « acte suicidaire » est à cocher si le caractère suicidaire est avéré. Elle est généralement cochée a posteriori sur un événement qui n'aurait pas été identifié immédiatement comme suicidaire, et permet le cas échéant que l'événement en question ne soit plus considéré comme un événement de sécurité pour le calcul des statistiques de la base.

Si on ne dispose d'aucune information sur les victimes, la case « victimes non recensées » doit être cochée.

Si le nombre de victimes n'est pas renseigné et que la case « victimes non recensées » n'est pas cochée, l'événement est considéré comme n'ayant fait aucune victime, les valeurs par défaut des morts et des blessés étant 0.

#### 3.2.3. Circonstances de l'événement

| CIRCONSTANCES DE L'EVENEMENT | Durée Perturbation(hh:mm): | Mode conduite: | * | Facteur(s) aggravant(s): |
|------------------------------|----------------------------|----------------|---|--------------------------|
|                              |                            |                |   |                          |

| Résumé: | Exploitation degradée:       Image: Constant on the second second s               |  |
|---------|----------------------------------------------------------------------------------------------------|--|
|         | Perte d'adhérence:     Image: Comparise of the second second |  |

#### Résumé :

Ce champ, permettant de décrire les circonstances de l'événement, peut avoir un contenu analogue au résumé du compte-rendu exploitant de l'incident associé.

#### Durée de perturbation :

La durée de perturbation est à renseigner en heures / minutes. Cette durée court jusqu'à la clôture « publique » de l'incident, l'information est propre à l'exploitant.

Dans le cas (très rare) d'une perturbation durant plus de 24h, la saisie de la durée en heures et minutes reste possible.

#### Mode de conduite :

Un menu déroulant permet de sélectionner le mode de conduite parmi :

- manuelle,
- manuelle contrôlée,
- automatique (PA sur ligne classique),
- automatique intégrale.

Pour les lignes automatiques intégrales, ce mode de conduite est renseigné par défaut lors de la sélection de la ligne. Pour les lignes classiques, le menu déroulant n'est pas renseigné par défaut.

Le champ « mode de conduite » n'est pas à remplir lorsqu'il n'apporte rien, par exemple à l'arrêt en station.

#### Précisions sur les circonstances :

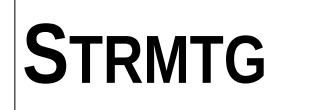

Une série de cases à cocher permet d'apporter les précisions suivantes sur les circonstances de l'événement :

- exploitation dégradée (par exemple, reprise en conduite manuelle en métro automatique) au moment de l'incident et non à la suite de l'incident,
- forte fréquentation de la station (affluence régulière en heure de pointe ou circonstances particulières (ex : sortie de stade)),
- hors période d'exploitation (par exemple essais de nuit sur la ligne),
- perte d'adhérence,
- franchissement d'un signal fermé (engageant un canton tampon ou non),
- dépassement de vitesse (limite / de consigne),
- obstacle sur voie,
- reprise en conduite manuelle

Ces cases à cocher reprennent notamment les indicateurs du tableau 3 du STRMTG. Ce sont ces cases qui sont à cocher dans le cas de la saisie individuelle des indicateurs dans la base (voir partie spécifique 3.4 sur ce sujet).

Un champ « facteurs aggravants » permet de saisir un ou plusieurs facteurs aggravants éventuels.

Un champ permet de renseigner, lorsque c'est utile (par exemple dans le cas d'une défaillance d'un élément de sécurité), les **équipements du système impliqués** dans l'événement.

#### Évacuations en interstation :

Les champs de saisie des évacuations ne concernent <u>que celles qui se déroulent en interstation.</u>

Les champs distinguent les évacuations organisées (par l'exploitant) des évacuations spontanées (les voyageurs décident par eux-même d'évacuer et déverrouillent les portes pour sortir). A chaque fois, le nombre d'évacuations et de trains associés est renseigné.

A priori, les cas où le nombre d'évacuations serait >1 devraient être très rares.

Dans le cas de la saisie individuelle (facultative) d'une évacuation en interstation de type « tableau 2 », il faut la saisir comme une évacuation organisée ou spontanée et saisir le nombre de trains associés.

Attention : dans le volet « statistiques annuelles » de la base, ce sont ces 4 champs qui sont comptabilisés et non pas le nombre des « évacuations tableau 2 » saisies, il est donc important de bien renseigner ces champs.

#### 3.2.4. Suites données

| SUITES DONNEES RAS: 🖩 Etat: | ✓ N°dossier:    | lien dossier:         |  |
|-----------------------------|-----------------|-----------------------|--|
| Modifications prévues:      | Etude en cours: | Plan d'action engagé: |  |
|                             |                 |                       |  |
|                             |                 |                       |  |
|                             |                 |                       |  |
|                             |                 |                       |  |
|                             |                 |                       |  |

#### RAS :

Case à cocher si l'événement n'a pas fait l'objet de suites particulières.

#### État :

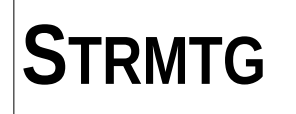

Ce menu déroulant ouvert/clos est une fonctionnalité proposée pour faciliter le suivi des événements pour un exploitant et/ou un bureau de contrôle. Le renseignement de ce menu déroulant est facultatif et réservé aux acteurs qui en ressentent l'utilité.

#### Numéro de dossier :

Cette rubrique est propre à chaque exploitant. Elle peut permettre de faire le lien avec un numéro de dossier interne à l'entreprise (référence de compte-rendu d'incident par exemple).

La rubrique « Lien dossier » permet par exemple de mettre un lien hypertexte direct vers le dossier en question.

#### Précisions sur les suites données :

Les champs « modifications prévues », « étude en cours » et « plan d'action engagé » permettent de saisir les détails sur les suites données à un événement nécessitant la mise en place d'actions correctives particulières.

#### 3.2.5 Date de saisie ou de mise à jour :

Date saisie/mise à jour: 23/05/2013

La date de saisie de l'événement est entrée automatiquement dans le champ « date de saisie / mise à jour » au moment de la création ou de la modification de l'événement.

# **3.3 Synthèse et champs indispensables au STRMTG pour lui permettre de réaliser ses statistiques**

Le tableau ci-dessous récapitule les différents champs de la base de données « Événements Métro - RER », en précisant :

– l'intitulé du champ,

**STRMTG** 

- le type de champ (liste déroulante, case à cocher, champ de texte...),
- le mode de saisie (voir explications ci-dessous),
- la valeur par défaut sans action sur le champ,
- la criticité de chaque champ pour permettre au STRMTG une bonne exploitation de la base.

Les modes de saisie des champs de la base sont répartis dans les catégories suivantes :

- champs manuels, à saisir par l'exploitant ;
- champs automatiques, déduits par programmation de la base du contenu des champs manuels,
- champs semi-automatiques : selon les données de champs manuels, des choix pertinents sont proposés dans les menus déroulants correspondants.

Trois catégories de criticité des informations pour le STRMTG sont définies a priori :

- les informations « indispensables » au STRMTG pour effectuer ses statistiques annuelles (figurant en gras dans le tableau de synthèse ci-après),
- les informations « souhaitables » afin de permettre d'une part une meilleure compréhension de l'événement par les services de contrôle, et d'autre part des analyses plus fines et un REX plus pertinent au niveau national,
- les informations « facultatives », pouvant avoir un intérêt pour des analyses par l'exploitant.

Il est précisé que la saisie d'un événement peut être validée sans blocage même si toutes les informations « indispensables » ne sont pas renseignées, pour permettre plus de souplesse dans l'utilisation.

Cela ne doit toutefois pas empêcher le renseignement de la base de données de la manière <u>la plus exhaustive possible</u> (notamment dans le cas d'accidents graves faisant l'objet d'un rapport).

| Intitulé du champ                 | Type de champ         | Mode de saisie | Valeur par<br>défaut | Criticité de l'info<br>pour le STRMTG |  |
|-----------------------------------|-----------------------|----------------|----------------------|---------------------------------------|--|
| 1 – Données générale              | 1 – Données générales |                |                      |                                       |  |
| Agglomération                     | Menu déroulant        | Manuel         | Vide                 | Indispensable                         |  |
| Ligne                             | commun                |                |                      |                                       |  |
| Type de système                   | -                     | Automatique    | -                    | -                                     |  |
| Automatisme                       | -                     | Automatique    | -                    | -                                     |  |
| Date                              | Champ date            | Manuel         | Vide                 | Indispensable                         |  |
| Heure                             | Champ heure           | Manuel         | Vide                 | Indispensable                         |  |
| Déclaré au service<br>de contrôle | Case à cocher         | Manuel         | Case décochée        | Indispensable si<br>déclaration       |  |
| Tableau de typologie              | Menu déroulant        | Manuel         | Tableau 1            | Indispensable                         |  |
| Type d'événement                  | Menu déroulant        | Manuel         | Vide                 | Indispensable                         |  |

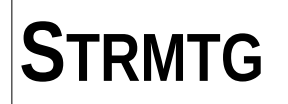

| Intituló du champ                 | Type de champ                                                             | Modo do coisio                                                              | Valeur par                                                        | Criticité de l'info                                  |
|-----------------------------------|---------------------------------------------------------------------------|-----------------------------------------------------------------------------|-------------------------------------------------------------------|------------------------------------------------------|
| intitule du champ                 | i ype de champ                                                            | Mode de Saisie                                                              | défaut                                                            | pour le STRMTG                                       |
| Précision sur<br>l'événement      | Menu déroulant,<br>champ de texte<br>pour type<br>d'événement<br>"autres" | Manuel (sauf si<br>le type<br>d'événement<br>n'appelle pas de<br>précision) | Vide                                                              | Indispensable                                        |
| Type de matériel<br>roulant       | Menu déroulant                                                            | Semi-<br>automatique                                                        | Vide                                                              | Indispensable                                        |
| Localisation de<br>l'événement    | Menu déroulant                                                            | Manuel                                                                      | Vide                                                              | Indispensable                                        |
| Précisions sur la<br>localisation | Champ de texte                                                            | Manuel                                                                      | Vide                                                              | Facultative                                          |
| Présence du train                 | Menu déroulant                                                            | Manuel                                                                      | Vide                                                              | Indispensable<br>dans le cas des<br>chutes à la voie |
| Repérage de la<br>position        | Champ de texte                                                            | Manuel                                                                      | Vide                                                              | Facultative                                          |
| Pente / rampe >30‰                | Case à cocher                                                             | Automatique                                                                 | -                                                                 | -                                                    |
| Tunnel >800m                      | Case à cocher                                                             | Automatique                                                                 | -                                                                 | -                                                    |
| Tunnel >2000m                     | Case à cocher                                                             | Automatique                                                                 | -                                                                 | -                                                    |
| Station amont                     | Menu déroulant<br>adapté selon<br>agglo/ligne                             | Semi-<br>automatique                                                        | Vide                                                              | Indispensable                                        |
| Station aval                      | Menu déroulant<br>adapté selon<br>agglo/ligne                             | Semi-<br>automatique                                                        | Vide                                                              | Indispensable en<br>interstation                     |
| Quai/voie                         | Menu déroulant<br>adapté selon<br>agglo/ligne pour<br>métro<br>uniquement | Semi-<br>automatique en<br>métro, manuel<br>en RER                          | Vide                                                              | Souhaitable                                          |
| Direction                         | Champ de texte                                                            | Automatique en<br>métro, manuel<br>en RER                                   | Direction<br>adaptée au n°<br>de voie en<br>métro, vide en<br>RER | -                                                    |
| Type d'ouvrage                    | Menu déroulant                                                            | Semi-<br>automatique                                                        | Vide                                                              | Souhaitable                                          |
| 2 – Conséquences ma               | atérielles et/ou cor                                                      | porelles                                                                    |                                                                   |                                                      |
| Conséquences<br>matérielles       | Menu déroulant                                                            | Manuel                                                                      | Vide                                                              | Indispensable                                        |
| Conséquence<br>déraillement MR    | Case à cocher                                                             | Manuel                                                                      | Case décochée                                                     | Indispensable                                        |
| Blessés                           | Champ<br>numérique<br>(valeur par défaut<br>0)                            | Manuel                                                                      | Vide                                                              | Indispensable                                        |

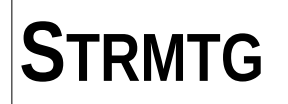

| Intitulé du champ                                    | Type de champ                                  | Mode de saisie                                                  | Valeur par<br>défaut                                                    | Criticité de l'info<br>pour le STRMTG                                                                                 |
|------------------------------------------------------|------------------------------------------------|-----------------------------------------------------------------|-------------------------------------------------------------------------|----------------------------------------------------------------------------------------------------|
| Tués                                                 | Champ<br>numérique<br>(valeur par défaut<br>0) | Manuel                                                          | Vide                                                                    | Indispensable                                                                                                    |
| Observations                                         | Champ de texte                                 | Manuel                                                          | Vide                                                                    | Facultative                                                                                                    |
| Acte suicidaire                                      | Case à cocher                                  | Manuel                                                          | Case décochée                                                           | Indispensable pour<br>mettre à jour un<br>événement ; mais<br>saisie facultative<br>des actes<br>suicidaires a priori |
| Victimes non<br>recensées                            | Case à cocher                                  | Manuel                                                          | Case décochée                                                           | Indispensable si<br>nb de victimes<br>indéterminé                                                                     |
| 3 – Circonstances de                                 | l'événement                                    |                                                                 |                                                                         |                                                                                                    |
| Résumé                                               | Champ de texte                                 | Manuel                                                          | Vide                                                                    | Indispensable                                                                                                    |
| Durée de la<br>perturbation                          | Champ durée                                    | Manuel                                                          | Vide                                                                    | Souhaitable                                                                                                    |
| Mode de conduite                                     | Menu déroulant                                 | Automatique<br>pour lignes en<br>CAI, manuel<br>pour les autres | « Automatisme<br>intégral » pour<br>lignes CAI, vide<br>pour les autres | Indispensable                                                                                                    |
| Exploitation dégradée                                | Case à cocher                                  | Manuel                                                          | Case décochée                                                           | Souhaitable                                                                                                    |
| Forte fréquentation de<br>la station                 | Case à cocher                                  | Manuel                                                          | Case décochée                                                           | Souhaitable                                                                                                    |
| Hors période<br>d'exploitation                       | Case à cocher                                  | Manuel                                                          | Case décochée                                                           | Souhaitable                                                                                                    |
| Perte d'adhérence                                    | Case à cocher                                  | Manuel                                                          | Case décochée                                                           | Souhaitable                                                                                                    |
| Franchissement de<br>signal fermé                    | Case à cocher                                  | Manuel                                                          | Case décochée                                                           | Souhaitable                                                                                                    |
| Dépassement de<br>vitesse                            | Case à cocher                                  | Manuel                                                          | Case décochée                                                           | Souhaitable                                                                                                    |
| Obstacle sur voie                                    | Case à cocher                                  | Manuel                                                          | Case décochée                                                           | Souhaitable                                                                                                    |
| Reprise en conduite<br>manuelle                      | Case à cocher                                  | Manuel                                                          | Case décochée                                                           | Souhaitable                                                                                                    |
| Facteur(s)<br>aggravant(s)                           | Champ de texte                                 | Manuel                                                          | Case décochée                                                           | Souhaitable                                                                                                    |
| Équipement impliqué                                  | Champ de texte                                 | Manuel                                                          | Vide                                                                    | Souhaitable                                                                                                    |
| Nombre d'évacuations<br>organisées                   | Champ<br>numérique                             | Manuel                                                          | Vide                                                                    | Souhaitable                                                                                                    |
| Nombre de trains<br>associés aux évacs<br>organisées | Champ<br>numérique                             | Manuel                                                          | Vide                                                                    | Souhaitable                                                                                                    |
| Nombre d'évacuations<br>spontanées                   | Champ<br>numérique                             | Manuel                                                          | Vide                                                                    | Souhaitable                                                                                                    |

# STRMTG

#### MODE D'EMPLOI DE LA BASE DE DONNEES « EVENEMENTS METRO-RER »

27

| Intitulé du champ                              | Type de champ      | Mode de saisie                                     | Valeur par<br>défaut        | Criticité de l'info<br>pour le STRMTG                        |
|------------------------------------------------|--------------------|----------------------------------------------------|-----------------------------|--------------------------------------------------------------|
| Nombre de trains associés aux évacs spontanées | Champ<br>numérique | Manuel                                             | Vide                        | Souhaitable                                                  |
| 4 – Suites données                             |                    |                                                    |                             |                                                              |
| RAS                                            | Case à cocher      | Manuel                                             | Case décochée               | Souhaitable si le<br>reste de la partie 4<br>n'est pas saisi |
| État (d'avancement)                            | Menu déroulant     | Manuel                                             | Vide                        | Facultative                                                  |
| Numéro de dossier                              | Champ de texte     | Manuel                                             | Vide                        | Facultative                                                  |
| Lien dossier                                   | Champ de texte     | Manuel                                             | Vide                        | Facultative                                                  |
| Modifications prévues                          | Champ de texte     | Manuel                                             | Vide                        | Facultative                                                  |
| Étude en cours                                 | Champ de texte     | Manuel                                             | Vide                        | Facultative                                                  |
| Plan d'action engagé                           | Champ de texte     | Manuel                                             | Vide                        | Facultative                                                  |
| Date de saisie / mise<br>à jour dans la base   | Champ date         | Automatique en<br>saisie, manuel<br>en mise à jour | Date du jour<br>(en saisie) | -                                                            |

# 3.4. Saisie individuelle facultative des événements des tableaux 2 et 3

La saisie individuelle des événements des tableaux 2 et 3 n'est pas obligatoire ; du point de vue du STRMTG, les données « faisant foi » sont celles renseignées dans le volet « statistiques annuelles » de la base de données.

La saisie individuelle de ces événements dans la base est néanmoins possible pour les exploitants qui le souhaitent, en respectant certaines règles suivantes afin d'éviter des problèmes au niveau des calculs des statistiques annuelles.

Afin d'éviter les doubles saisies, la sélection du tableau de typologie 2 ou 3 dans le formulaire de saisie d'un événement ne doit intervenir que si l'événement en question est bien individualisé, et non associé à un autre événement qui aurait pu être saisi par ailleurs.

# L'objectif est de ne garder qu'une seule saisie globale par événement, renseigné dans la catégorie de l'événement « origine ».

Ainsi, par exemple, si un entraînement de voyageur donne lieu à une évacuation, il ne faut pas saisir en supplément un autre événement « tableau 2 – évacuation en interstation » mais uniquement l'événement « tableau 1 - entraînement » en indiquant l'évacuation dans les champs correspondants ; le programme de calcul des statistiques annuelles ira bien chercher ces données.

A l'inverse, sur un exemple d'une avarie qui ne justifierait pas une saisie individuelle « tableau 1 » mais qui occasionnerait une évacuation en interstation, l'exploitant peut saisir un événement « tableau 2 - évacuation », en renseignant les champs évacuation et en indiquant ses causes dans le champ « résumé ».

Le même principe s'applique pour les indicateurs : ils sont renseignés par les cases à cocher dans les circonstances de l'événément. Un « indicateur seul » doit être saisi en sélectionnant « tableau 3 » et en cochant la case correspondante dans les circonstances.

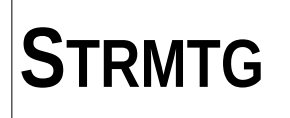

# 4. LISTE DES EVENEMENTS

# 4.1 Affichage de la liste des événements

Pour accéder à la liste des événements d'exploitation saisis dans la base de données, cliquer sur « Liste des événements métro - RER » à partir de l'écran d'accueil de la base de données (présenté page 4). Vous accédez alors à l'écran suivant :

| Ite / Heure v         Agglo / Ligne         Type d'évenement           12/2012 06:22         Accident individuel de personne           12/2012 01:06         Accident individuel de personne           12/2012 23:24         Accident individuel de personne           12/2012 23:24         Accident individuel de personne           12/2012 22:16         Accident individuel de personne           12/2012 20:30         Accident individuel de personne           12/2012 20:37         Accident individuel de personne           2/2012 09:37         Accident individuel de personne           2/2012 09:37         Accident individuel de personne           2/2012 09:37         Dégagement de fumée dans un train ou en turn | Précision évènement     stat. amont     stat. avail     id evt       Chute à la voie depuis le quai     1120       Chute à la voie depuis le quai     1119       Heurt sur le quai par train en     1201       Chute entre train et quai     1190       Chute à la voie depuis le quai     1118       Chute à la voie depuis le quai     1118       Chute à la voie depuis le quai     1118       Chute à la voie depuis le quai     1117       eur     Evènements liés aux intempé     1006       el     Dégagement de fumée     982                                                                                                    |
|----------------------------------------------------------------------------------------------------|----------------------------------------------------------------------------------------------------|
| 12/2012 06:22     Accident individuel de personne       12/2012 01:06     Accident individuel de personne       12/2012 23:24     Accident individuel de personne       12/2012 13:03     Accident individuel de personne       12/2012 22:16     Accident individuel de personne       12/2012 20:30     Accident individuel de personne       12/2012 20:30     Accident individuel de personne       12/2012 20:37     Accident individuel de personne       12/2012 09:37     Accident individuel de personne       12/2012 09:37     Dégagement de fumée dans un train ou en tunn                                                                                                    | Chute à la voie depuis le quai       1120         Chute à la voie depuis le quai       1119         Heurt sur le quai par train en       1201         Chute entre train et quai       1190         Chute à la voie depuis le quai       1118         Chute à la voie depuis le quai       1118         Chute à la voie depuis le quai       1117         eur Evènements liés aux intempé       1006         el Dégagement de fumée       982                                                                                                    |
| 12/2012 01:06     Accident individuel de personne       12/2012 23:24     Accident individuel de personne       12/2012 13:03     Accident individuel de personne       12/2012 22:16     Accident individuel de personne       12/2012 20:30     Accident individuel de personne       12/2012 20:37     Accident individuel de personne       12/2012 09:37     Accident individuel de personne       12/2012 09:37     Ateinte au système par l_environnement extéri       12/2012 09:37     Dégagement de fumée dans un train ou en tunn                                                                                                    | Chute à la voie depuis le quai     1119       Heurt sur le quai par train en     1201       Chute a la voie depuis le quai     1190       Chute à la voie depuis le quai     1118       Chute à la voie depuis le quai     1117       eur Evènements liés aux intempé     1006       el Dégagement de fumée     982                                                                                                    |
| 12/2012 23:24     Accident individuel de personne       12/2012 13:03     Accident individuel de personne       12/2012 22:16     Accident individuel de personne       12/2012 20:30     Accident individuel de personne       12/2012 09:37     Accident individuel de personne       2/2012 09:37     Dégagement de fumée dans un train ou en tunn                                                                                                    | Heurt sur le quai par train en     1201       Chute entre train et quai     1190       Chute à la voie depuis le quai     1118       Chute à la voie depuis le quai     1117       eur     Evènements liés aux intempé     1006       el     Dégagement de fumée     982                                                                                                    |
| 12/2012 13:03     Accident individuel de personne       12/2012 22:16     Accident individuel de personne       12/2012 20:30     Accident individuel de personne       12/2012 09:37     Actiente au système par l_environnement extéri       2/2012 09:37     Dégagement de fumée dans un train ou en tunn                                                                                                    | Chute entre train et quai     1190       Chute à la voie depuis le quai     1118       Chute à la voie depuis le quai     1117       eur     Evénements liés aux intempé     1006       el     Dégagement de fumée     982                                                                                                    |
| 12/2012 22:16     Accident individuel de personne       12/2012 20:30     Accident individuel de personne       12/2012 09:37     Atteinte au système par l_environnement extéri       12/2012 09:37     Dégagement de fumée dans un train ou en tunn                                                                                                    | Chute à la voie depuis le quai     1118       Chute à la voie depuis le quai     1117       eur     Evènements liés aux intempé     1006       el     Dégagement de fumée     982                                                                                                    |
| 12/2012 20:30     Accident individuel de personne       12/2012 09:37     Atteinte au système par l_environnement extéri       12/2012 09:37     Dégagement de fumée dans un train ou en tunn                                                                                                    | Chute à la voie depuis le quai     1117       eur     Evènements liés aux intempé     1006       el     Dégagement de fumée     982                                                                                                    |
| 12/2012 09:37 Atteinte au système par l_environnement extér<br>12/2012 09:37 Dégagement de fumée dans un train ou en tunn                                                                                                    | eur Evènements liés aux intempé 1006<br>el Dégagement de fumée 982                                                                                                    |
| 12/2012 09:37 Dégagement de fumée dans un train ou en tunn                                                                                                    | el Dégagement de fumée 982                                                                                                    |
|                                                                                                    |                                                                                                    |
| 12/2012 23:49 Accident individuel de personne                                                                                                    | Chute à la voie depuis le quai 1116                                                                                                    |
| 12/2012 23:27 Accident individuel de personne                                                                                                    | Chute entre train et quai 1189                                                                                                    |
| 12/2012 20:02 Accident individuel de personne                                                                                                    | Chute entre train et quai 1188                                                                                                    |
| 12/2012 10:29 Accident individuel de personne                                                                                                    | Chute entre train et qual 1187                                                                                                    |
| 12/2012 13:48 Accident individuel de personne                                                                                                    | Chute à la voie depuis le quai 1115                                                                                                    |
| 2/2012 12:36 Atteinte au système par L'environnement extér                                                                                                    | eur Evènements liés aux intempé                                                                                                    |
| 2/2012 00:41 Accident individuel de personne                                                                                                    | Heurt sur le quai par train en 1200                                                                                                    |
| 2/2012 17:55 Accident individuel de personne                                                                                                    | Chute à la voie denuis le quai                                                                                                    |
| 1/2012 16:15<br>12/2012 16:15                                                                                                    | eur Evènements liés aux intempé                                                                                                    |
| 2/2012 11/58 Accident individual de personne                                                                                                    | Chute à la voie denuis le quai 1114                                                                                                    |
|                                                                                                    | Chute à la voie depuis le quai 1117                                                                                                    |
| 2/2012 17 11 Accident individual de personne                                                                                                    | Chute and voic depuis le quai                                                                                                    |
| 2/2012 05:11<br>1/2012 05:11<br>Accident individual de personne                                                                                                    | Chute à la voie depuis le quai                                                                                                    |
| 12/2012/23/34                                                                                                    | Chute and voie depuis le quai                                                                                                    |
| us ôtas sur l'ávánament nº 917 ( type : Heurts et coincements dans les nortes du t                                                                                                    | rain ou les facades de guai // )                                                                                                    |
| Itter       par ligne         par agglo       Typologie:       Tableau 1         a       Ligne 1       Tableau 2       Dégagement de fumée dans un féraillement         bigne 2       Ligne 1       Image data       Dégagement de fumée dans un féraillement         ris / IDF       Ligne 03       Image data       Ol/01/2013       Ateinte au système par l_enviro         ris / IDF       Ligne 03 bis       et le       31/12/2013       Acident individuel de personne         ris / IDF       Ligne 05       Descrite       Descrite       Descrite                                                                                                    | évenement       Filtrer par précision évenement         rain ou en tunnel       Image: state state |

## 4.2 Filtre des événements affichés

Par défaut, tous les événements saisis sont affichés dans la liste des événements. Un filtre permet de n'afficher que certains événements, selon plusieurs critères.

| Filtrer                                             | par ligne                                                                           | Typologie: Tableau 1 🛋                                                                                                    | Filtrer par type évenement                                                                                                    | Filtrer par précision évenement |
|-----------------------------------------------------|-------------------------------------------------------------------------------------|----------------------------------------------------------------------------------------------------|----------------------------------------------------------------------------------------------------|---------------------------------|
| Lille<br>Lille<br>Lyon<br>Lyon<br>Lyon<br>Marseille | Ligne 1<br>Ligne 2<br>Ligne A<br>Ligne B<br>Ligne C Crémaille<br>Ligne D<br>Ligne 1 | Tableau 2         Filtrer par date         Année :       Entre le         2010       101/01/2010         et le         31/12/2010 | Accident individuel de personne<br>Atteinte au système par l_environnement extérieur<br>Autres chutes<br>Collision<br>Dégagement de fumée dans un train ou en tunnel<br>Dégagements de fumée<br>Déraillement<br>Divers |                                 |
|                                                     |                                                                                     | LANCE                                                                                                    | RLEFILTRE                                                                                                    | RAZ FILTRE                      |

Afin de filtrer les éléments, il faut à chaque fois :

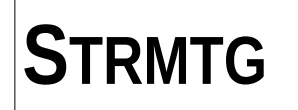

- cocher la case « filtrer par... »,
- sélectionner les critères que l'on veut appliquer au filtre (dans les listes, la sélection multiple est possible),
- cliquer sur le bouton « lancer le filtre ».

Le bouton « RAZ (remise à zéro) filtre » permet de ré-afficher tous les événements et désélectionne les critères de filtre.

Les critères de filtre sont les suivants :

- par agglomération / ligne (NB : pour un exploitant, seul le filtre par ligne est pertinent) avec une liste déroulante,
- par tableau de typologie 1 ou 2,
- par date : le champ « année » permet de remplir automatiquement les champs à droite entre le 1er janvier et le 31 décembre de l'année concernée ; cependant, les champs de droite peuvent être saisis manuellement pour effectuer par exemple une analyse sur plusieurs années, quelle que soit l'année affichée dans le champ de gauche,
- par type d'événement, sachant que si aucun des tableaux de typologie n'est sélectionné, les types d'événements des 2 tableaux sont affichés et sélectionnables,
- par précision sur le type d'événement, uniquement si un seul type d'événement est sélectionné et si une précision y est associée.

#### **4.3 Modification et export**

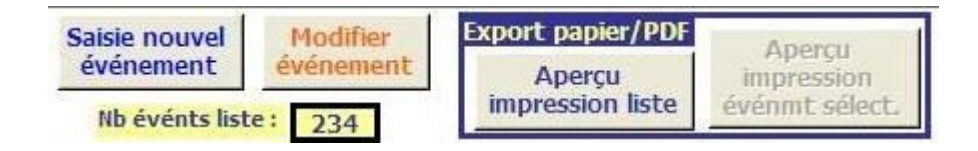

#### 4.3.1. Saisie et modification

Le bouton situé en haut à droite « saisie d'un nouvel événement » permet d'accéder directement au formulaire de saisie sans repasser par l'écran d'accueil de la base de données.

Lorsqu'un événement est sélectionné dans la liste, le bouton « modifier événement » permet de rouvrir le formulaire pour modifier les données saisies sur l'événement.

#### 4.3.2. Export et impression de la liste des événements

L'export est appliqué sur la liste affichée à l'écran : si des filtres sont appliqués, uniquement ces événements filtrés seront exportés.

Le bouton « aperçu impression liste » permet d'accéder à une liste des événements mise en forme. Il est ensuite possible d'imprimer cette liste ou de la sauvegarder au format pdf (directement selon la version d'Access ou avec un logiciel spécial permettant une « impression pdf »).

Export feuille données

Le bouton « export feuille données » situé en bas à droite permet d'exporter la même liste dans un fichier au format tableur. Tous les champs de la BDD sont exportés.

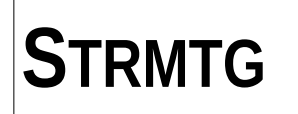

#### 4.3.3. Export et impression d'un événement, fiche de déclaration au service de contrôle

Le bouton « aperçu impression événement sélectionné » permet d'afficher une fiche type de l'événement, qui peut ensuite être imprimée ou enregistrée au format pdf.

Cette fonctionnalité peut être utilisée pour constituer une fiche de déclaration et/ou un rapport à 2-4 jours sur l'événement au service de contrôle, avec un envoi du fichier pdf par messagerie.

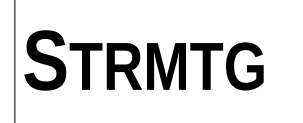

# 5. SAISIE DES DONNEES ANNUELLES D'EXPLOITATION

Cette saisie est effectuée une fois par an, au moment de la réalisation du rapport annuel sur les événements d'exploitation.

# 5.1 Écran de présentation des données d'exploitation

Pour accéder au volet concernant les données annuelles, cliquer sur « Saisie des données d'exploitation » à partir de l'écran d'accueil de la base de données (présenté page 4). Vous accédez alors à l'écran suivant :

|                                                   | DONNEES D'EXP                                                                                    | LOITATION                                                        | Nouvelle donnée                                            | Modifier donnée                          | Supprimer donnée                                           |
|---------------------------------------------------|--------------------------------------------------------------------------------------------------|------------------------------------------------------------------|------------------------------------------------------------|------------------------------------------|------------------------------------------------------------|
| Double<br>cliquer pour<br>modifier les<br>données | Agglomération v Ligne                                                                            | Année Km Vo                                                      | yages compl. Observations                                  | 5                                        | Ens, Id<br>réseau prod                                     |
|                                                   |                                                                                                  |                                                                  |                                                            |                                          |                                                            |
|                                                   | T2A<br>Heurts Chutes ds Autres<br>coinc. portes train chutes<br>Nb Blesses Nb Blesses Nb Blesses | T2B       Dég. fumée     Evacuations       Nb     Blesses     Nb | Intrustions T2C<br>Nb tentativ, 1<br>Nb Blesses suicide su | Nb depasst Nb franc<br>vitesse signal fe | T3<br>Ints Nb obstacles Nb reprises Id<br>rmé voie CM prod |
|                                                   |                                                                                                  |                                                                  |                                                            |                                          |                                                            |
|                                                   |                                                                                                  |                                                                  |                                                            |                                          |                                                            |

Toutes les données saisies apparaissent dans les tableaux (aucune donnée n'avait été saisie pour la capture d'écran ci-dessus).

Le premier tableau présente l'agglomération, la ligne, l'année concernée ainsi que les données de production, comprenant le nombre de km, le nombre de voyages, l'année complète ou non et des observations éventuelles.

Le deuxième tableau présente les événements « statistiques annuelles » (tableau 2 guide d'application) et les indicateurs partagés (tableau 3 guide d'application).

Une fois une ligne de données sélectionnée, la modification est possible par un double clic et la suppression en cliquant sur le bouton « supprimer donnée » situé à droite de l'écran.

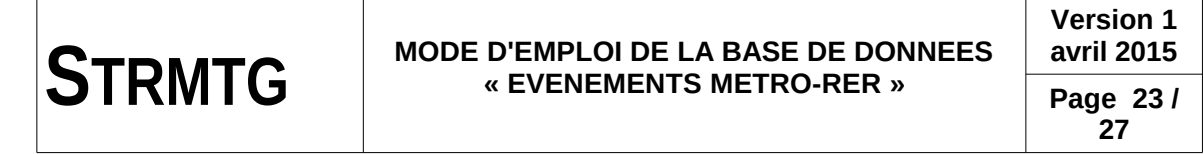

## 5.2 Formulaire de saisie / modification des données d'exploitation

Pour la saisie des statistiques pour une année ou une ligne non saisies, cliquer sur le bouton « saisie d'une nouvelle donnée » situé en haut à droite de l'écran « données d'exploitation ». Pour la modification d'une donnée déjà saisie, double-cliquer sur la ligne de données concernée.

Dans les deux cas, vous accédez alors à la fenêtre de saisie suivante :

| SAISIE AN                                                                                                    | INUELLE DES DONNEES SUR L'EXPLOITATION                                                                                                    |                                    |
|----------------------------------------------------------------------------------------------------|----------------------------------------------------------------------------------------------------|------------------------------------|
| DONNEES PRODUCTION                                                                                                    | Agglomération : V Ligne : V                                                                                                    |                                    |
| ☑ année complète ☐ ensemble du réseau                                                                                                    | Nombre de Km parcourus :     km       Nombre de voyages réalisés :     voyages                                                                                                    |                                    |
| EVENEMENTS STATS ANNU                                                                                                    | ELLES (TABLEAU 2)                                                                                                    |                                    |
| 2A       Heurts coincements         Nb:       0       Blessés:         Chutes dans le train       Nb:       0       Blessés:         Autres chutes       Nb:       0       Blessés:         Nb:       0       Blessés:       1         Autres chutes       Nb:       0       Blessés:         D       Blessés:       1 | i portes       0       11       calc_t2_11         i 0       10       calc_t2_10       Image: Calcular equilibrium of the suicide set suicide set set set set set set set set set se | Annuler et sortie                  |
| Nb: 0 Blessés:<br>Intrusions<br>Nb: 0 Blessés:                                                                                                    | 0       8       calc_t2_8         0       13       calc_t2_13    Nb trains spont.: 0 9b Calcul requête evacuations evts                                                                                                    |                                    |
| INDICATEURS (TABLEAU<br>Franchiss. intempestifs<br>Obsta                                                                                                    | Calcul nb évts tab3         Calcul ratio évts tab3           signal fermé : Nb :         0         Ratio Mkm:         0,00         Depassements vitesse :         Nb :         0           ides à la voie : Nb :         0         Ratio Mkm:         0,00         Reprises conduite manuelle :         Nb :         0                                                                                                    | Ratio Mkm: 0,00<br>Ratio Mkm: 0,00 |
| Observations :                                                                                                    |                                                                                                    |                                    |
|                                                                                                    |                                                                                                    |                                    |
| id_production: [Nouv.)                                                                                                    | Valider donnée et                                                                                                    |                                    |

#### 5.2.1. Données de production

Le premier cadre concerne les informations générales et les données de production.

| DONNEES PRODUCTION | Agglomération :              | V Ligne : |  |
|--------------------|------------------------------|-----------|--|
| ☑ année complète   | Nombre de Km parcourus :     | km        |  |
| ensemble du réseau | Nombre de voyages réalisés : | voyages   |  |

Il permet tout d'abord de sélectionner l'année, l'agglomération et la ligne concernées dans des menus déroulants.

La saisie de ces données annuelles doit plutôt s'effectuer par ligne. Néanmoins, si celle-ci n'est pas possible, il est laissé la possibilité de cocher la case « ensemble du réseau » et de

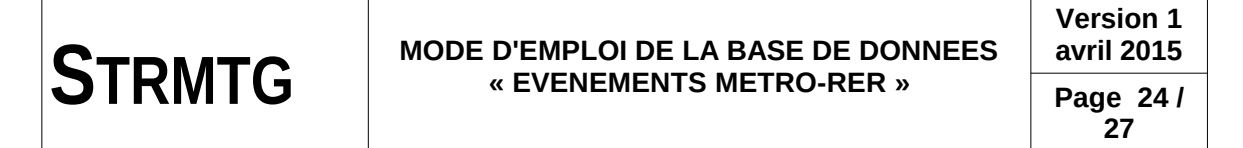

ne pas remplir le champ « ligne ». Cette possibilité est bien prise en compte par la BDD pour les différents calculs.

La case à cocher « année complète » est cochée par défaut ; dans le cas où la ligne concernée par les statistiques a été mise en service en cours d'année, cette case doit être décochée manuellement.

Deux champs numériques permettent de saisir le nombre de kilomètres parcourus et le nombre de voyages réalisés.

Ces données de la base sont utilisées notamment pour la réalisation des graphiques et le calcul de ratios événements / victimes par rapport aux km ou au nombre de voyageurs.

#### 5.2.2. Événements « statistiques annuelles » (tableau 2)

| A Heurts coincements portes<br>Nb: 0 Blessés: 0 11 calc_t2_11<br>Chutes dans le train<br>Nb: 0 Blessés: 0 10 calc_t2_10 | Nb tentatives     0       de suicide :     0       Nb suicides :     0   Calcul requête suicides evts                       |
|----------------------------------------------------------------------------------------------------|----------------------------------------------------------------------------------------------------|
| Autres chutes Nb: 0 Blessés: 0 12 calc_t2_12                                                                            | Evacuations     9     Nb total:     0       Nb organisées:     0     Nb trains total:     0                                 |
| Nb: 0 Blessés: 0 8 calc_t2_8<br>Intrusions<br>Nb: 0 Blessés: 0 13 calc t2 13                                            | Nb trains org.:     9a     Total blessés évac.:     0       Nb spontanées:     0     9b     Calcul requête evacuations evts |

Le deuxième rectangle concerne les événements à communiquer aux services de l'État sous la forme de statistiques annuelles, correspondant au tableau 2 de la typologie partagée présentée dans le guide d'application sur le traitement des événements métros-RER.

Ceux-ci sont saisis dans des champs numériques, correspondant au nombre d'événements de ce type et au nombre de blessés associés.

Si l'exploitant a saisi les événements « tableau 2 » individuellement dans la BDD dans les modalités décrites dans la partie 3.4, des boutons permettent de calculer directement les totaux correspondants pour chaque type d'événement.

Ceci n'est pas obligatoire, et l'exploitant peut en avoir saisi une partie individuellement et saisir manuellement un total qui ne leur correspond pas exactement.

Les données qui font foi pour les événements de type « tableau 2 » sont celles de ce volet « saisie annuelle des données d'exploitation ».

Certains de ces événements « tableau 2 » figurent sur des graphiques et sont utilisés pour le calcul de ratios événements / victimes par rapport aux km ou au nombre de voyageurs.

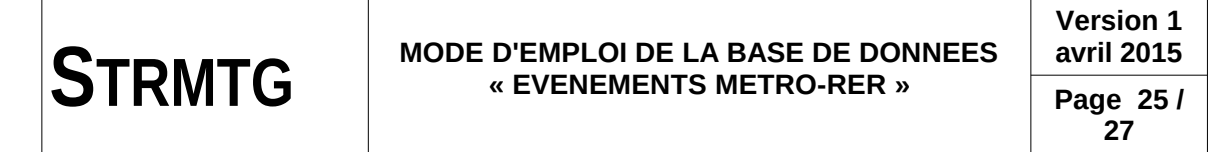

#### 5.2.3. Indicateurs

Le troisième rectangle concerne les indicateurs système partagés (tableau 3 du guide d'application sus-mentionné), à saisir dans des champs numériques.

| INDICATEURS (TABLEAU 3)                     | Calcul nb évts tab3 | Calcul ratio évts tab3          |                          |
|---------------------------------------------|---------------------|---------------------------------|--------------------------|
| Franchiss. intempestifs signal fermé : Nb : | 0 Ratio Mkm: 0,0    | Depassements vitesse :          | Nb : 0 Ratio Mkm: 0,00   |
| Obstacles à la voie : Nb :                  | 0 Ratio Mkm: 0,0    | 00 Reprises conduite manuelle : | : Nb : 0 Ratio Mkm: 0,00 |

Un bouton « calcul nb évts tab 3 » permet de calculer les nombre d'événements correspondant à chaque type d'indicateur, à partir des événements que l'exploitant aurait saisi individuellement dans la BDD dans les conditions décrites dans la partie 3.4. Cette saisie individuelle des indicateurs « tableau 3 » reste facultative.

Un bouton « calcul ratio évts tab 3 » permet de calculer les ratios / Mkm commerciaux à partir des nombres saisis et des données de production.

Certains indicateurs ne concernent que certains types de système ; si la ligne de métro/RER correspondant à la saisie n'est pas concernée par cet indicateur, laisser une valeur nulle.

#### 5.2.4. Observations et validation de la saisie

Un champ de texte permet à l'exploitant d'ajouter des observations éventuelles sur l'année concernée.

Le bouton « valider donnée et sortie » valide la saisie et permet de revenir à l'écran précédent.

Le bouton « annuler et sortie » annule la saisie en cours et permet de revenir à l'écran précédent.

Le bouton « valider donnée et saisie donnée suivante » permet de valider la saisie et d'en effectuer directement une nouvelle sans repasser par l'écran précédent.

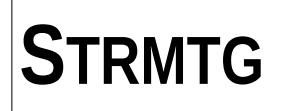

# 6. STATISTIQUES – GRAPHIQUES TYPES

Un volet « statistiques – graphiques types » permet d'obtenir des graphiques directement depuis la BDD.

Ce volet ne se veut pas exhaustif, et des analyses complémentaires restent bien entendu possibles en exportant les données ad hoc dans une feuille de données (voir partie 4.3.2).

# 6.1 Écran de présentation des graphiques types

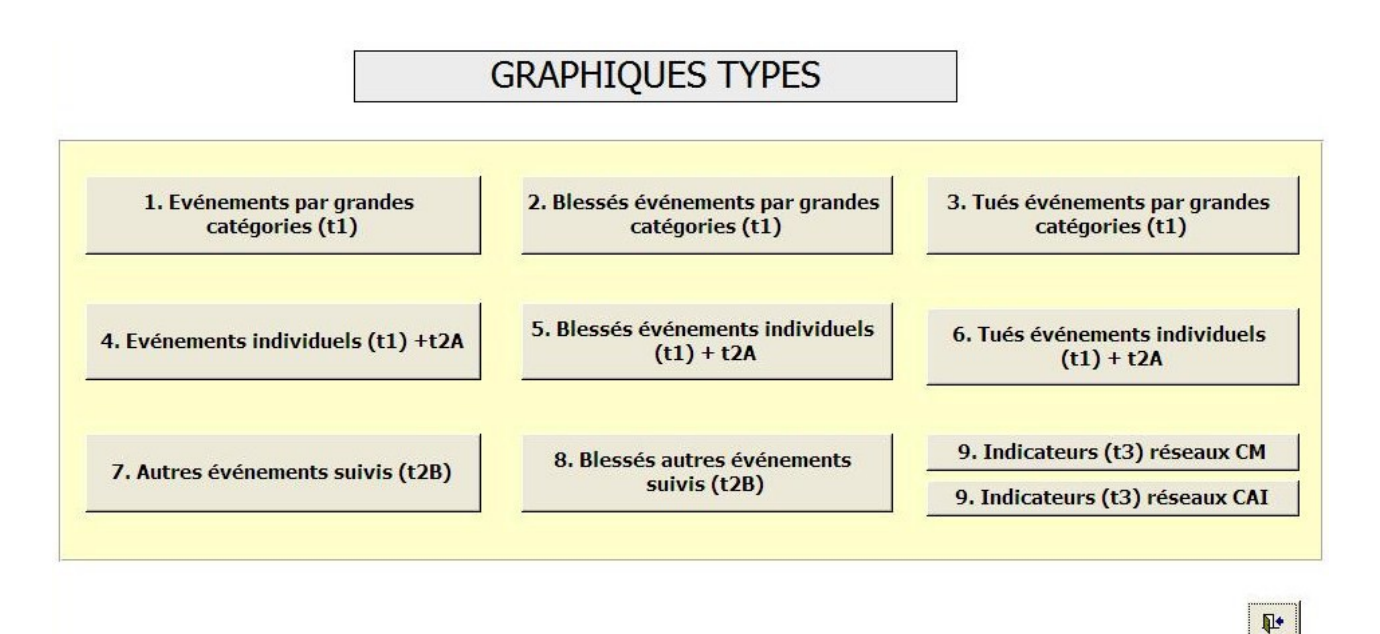

Les graphiques suivants sont proposés dans ce volet de la BDD :

- 1 Événements par grandes catégories (tableau 1) ;
- 2 Blessés par grandes catégories,
- 3 Tués par grandes catégories,
- 4 Événements individuels, détaillés par typologie (tableau 1 et une partie du tableau 2) ;
- 5 Blessés associés aux événements individuels ;
- 6 Tués associés aux événements individuels ;
- 7 Autres événements suivis (tableau 2 hormis ceux déjà présents sur les graphiques 4 à 6),
- 8 Blessés associés à ces autres événements suivis,

9 – Indicateurs (tableau 3) pour les réseaux en conduite manuelle (CM), et pour les réseaux en conduite automatique intégrale (CAI).

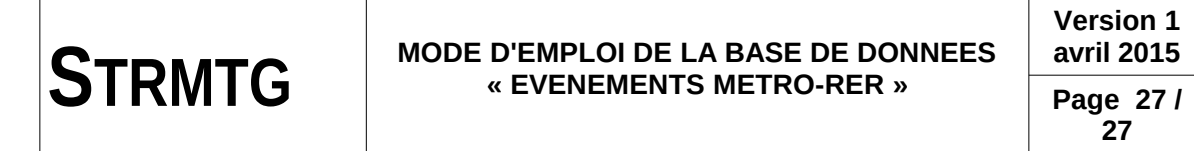

# 6.2 Écran graphique type

Les graphiques 1 à 8 sont présentés de la manière suivante (exemple fictif pour illustration) :

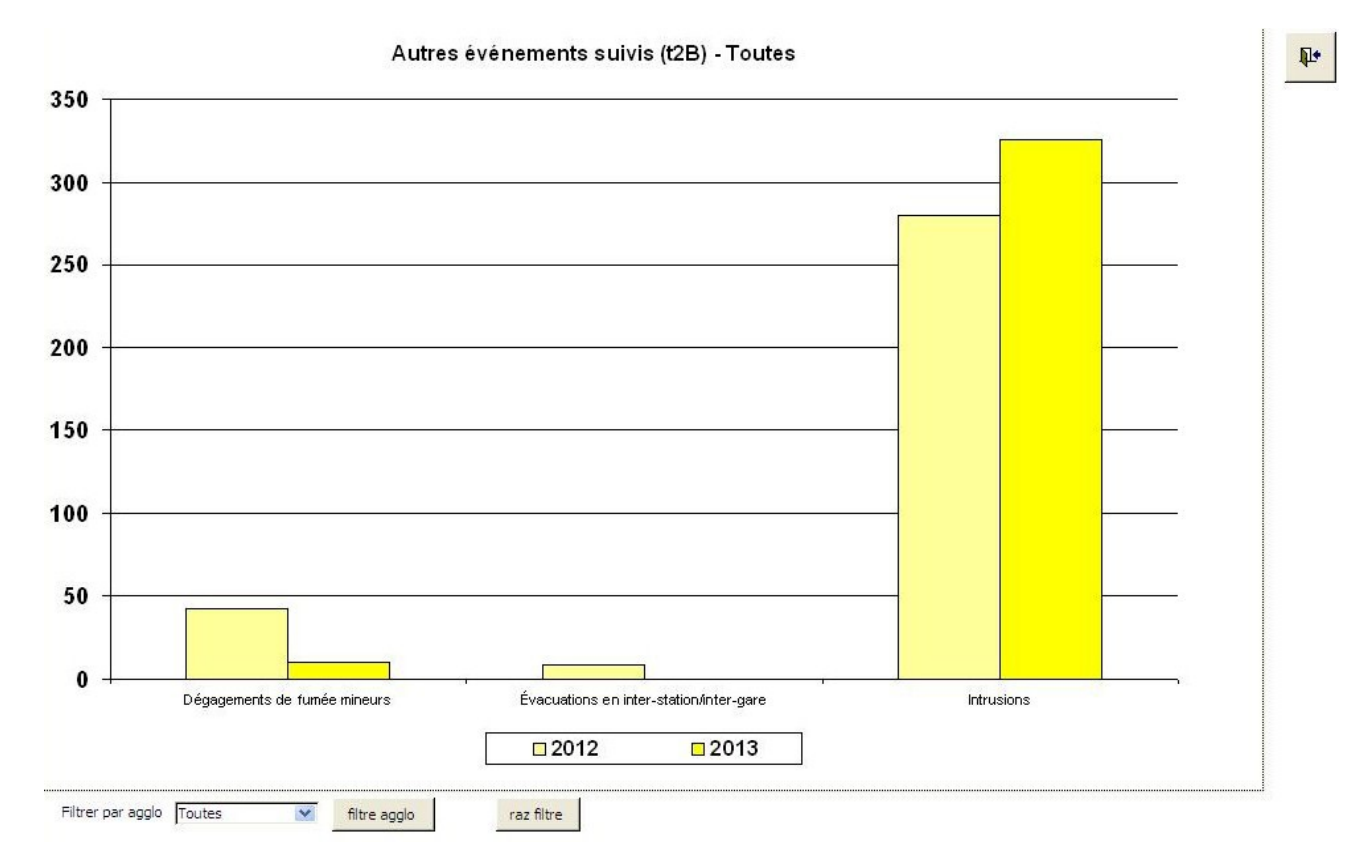

Un filtre permet de sélectionner une seule agglomération, ou de les afficher toutes (intérêt principalement pour le STRMTG). Un bouton « raz filtre » permet de remettre ce filtre à zéro.